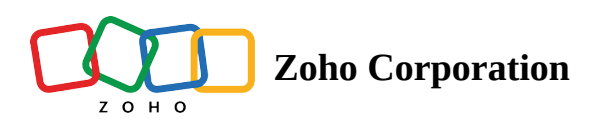

# **Advanced filters**

Apart from the various views available, you can filter records based on their field values.

For example, you want to filter out the pipeline records whose closing date is due in 2 days, and is tagged as a Priority, you can apply those filters and records which satisfy these conditions will be displayed.

# **Advanced filters**

Advanced filters in Bigin, lets you find out the data you are looking for in no time. A normal search can pull up results related to the keyword you searched for whereas advanced filters can give you the exact record you want. For example, you want to view the contacts with open pipelines in the last 5 months, simply apply the filter and pull the records matching the criteria.

| 😽 Bigin    |                       |              |                          | 9 days left in yo                |       |            | de 🗘 ⑧ ⊕ ಔ        |                              |                                     |                           |
|------------|-----------------------|--------------|--------------------------|----------------------------------|-------|------------|-------------------|------------------------------|-------------------------------------|---------------------------|
| m          | < Filter Contacts     | All Contac   | ts ×                     |                                  |       |            | + Contact -       | •                            |                                     |                           |
| Pipelines  | Choose a Property     |              | Contact Name 🚊           | Email 🗅                          | Mobil | e 🗅        | Tag               | +                            |                                     |                           |
| Q          | Touched Records       |              | Ted Watson               | support@bigin.com                | 609-8 | 84-0686    | Premium customer  | Referral                     |                                     |                           |
| Contacts   | Untouched Records     |              | Ken Morrison             | ken.morrison@sample.com          | 5555  | 55555      | Premium customer  | Walk-in                      |                                     |                           |
| di)        | Record Action         |              | Kris Marrier             | krismarrier@gmail.com            | 555-5 | 55-5555    | Walk-in New Custo | mer                          |                                     |                           |
| Companies  | Related Record Action |              | Sage Wieser 🛛 🕅 Big      | in All - Search (cmd + k)        |       | ٩          |                   | 9 days                       | left in your Premier trial. Upgrade | ¢ ⊗ ⊕ ֎ 🔺                 |
| Ä          | Latest Email Status   | Leota Dillia | Leota Dilliard           | < Filter Contacts                |       | All Conta  | All Contacts 👻    |                              |                                     | + Contact 🔹 🚦             |
| Products   | Activities            |              | Mitsue Tollner Pipelines | Choose a Property                |       |            | Contact Name 👙    | Email 💠                      | Mobile 🗘                            | Tag +                     |
| Ø          | Notes                 |              | Simon Morasca            | Pipelines                        |       |            | Ted Watson        | support@bigin.com            | 609-884-0686                        | Premium customer Referral |
| Activities | Pipelines             |              | Donette Foller           | With Open Pipelines  In the Last |       |            | Ken Morrison      | ken.morrison@sample.com      | 55555555                            | Premium customer Walk-in  |
| Dashboards | Pipeline Amount       |              | Capla Paprocki           | 5 Months *                       |       |            | Kris Marrier      | krismarrier@gmail.com        | 555-555-5555                        | Walk-in New Customer      |
| Busilourus | Pipeline Stage        |              | James Venere Companies   |                                  |       |            | Sage Wieser       | sage-wieser@truhlar.uk       | 555-555-5555                        | Walk-in New Customer      |
|            | Pipeline Closing Date |              | Josephine Darak          |                                  |       |            | Leota Dilliard    | leota-dilliard@hotmail.com   | 555-555-5555                        | Web lead New Customer     |
|            | Pipeline Record Owner |              | John Butt                |                                  |       |            | Mitsue Tollner    | tollner-morlong@gmail.com    | 555-555-5555                        | Walk-in                   |
|            | Apply Filter Close    | Total Cont   | 12 Contact Activities    |                                  |       |            | Simon Morasca     | simonm@chapman.com           | 555-555-5555                        | Premium customer          |
|            |                       |              |                          |                                  |       |            | Donette Foller    | foller-donette@in.com        | 555-555-5555                        | Web lead                  |
|            |                       |              | Dashboards               |                                  |       |            | Capla Paprocki    | capla-paprocki@yahoo.com     | 555-555-5555                        | Web lead                  |
|            |                       |              |                          |                                  |       |            | James Venere      | ljames-venere@chemel.org     | 555-555-5555                        | Web lead                  |
|            |                       |              |                          |                                  |       |            | Josephine Darakjy | joesphine-darakjy@chanay.com | 555-555-5555                        | Premium customer Expo     |
|            |                       |              |                          |                                  |       |            | John Butt         | john-buttbenton@gmail.com    | 555-555-5555                        | Premium customer Expo     |
|            |                       |              |                          | Apply Filter Clear               |       | Total Cont | • 12 Contacts • 9 | Without P • 2 Untouched •    | 0 Records per pag                   | e 20 • < 1 to 12 >        |

Note

You can apply a maximum of 5 filters at a time.

## **Using Time Tracking filters**

Time-tracking filters allows you to filter records that you have worked on and not worked on over a suitable time period.

*For example,* you want to pull the records which you haven't worked on in the last 6 months, you can apply the filter

**Untouched records** > **by user or system** in the last **6** months and you will see the records that satisfies this criteria.

### **Touched records**

Records that you have worked on in the specified duration are called as touched records. *For example,* various activities have been carried out to a record in the contacts module in the last 4 months, then the record is classified as a touched record.

#### **Untouched records**

Records that you have not worked on in the specified duration are called as untouched records. *For example*, a record in the contacts module remain dormant, i.e. no action has been carried out, then that record will be categorised as an untouched record.

# **Record action**

This pulls up records, whose fields have been modified in the specified time period. *For example*, email id of a record in the contacts module has been changed, then that record will be pulled up, if this filter is applied.

### **Related record action**

If a record's related list has been updated, like adding a deal to a record, or adding an activity, then that record will be pulled up when this filter is applied. The search result will not pull up records whose fields have been edited.

You can apply the following parameters for these filters.

- 1. User and System: Refers to the records updated both by the user and the system.
- 2. User or System: Refers to the records updated either by the user or the system.
- 3. By User: Refers to combination of records updated by (User and system) + (Only by user).
- 4. **By System**: Refers to records updated by the combination of records touched by (User and system) + (Only by System).
- 5. **Only by User**: Refers to the records touched only by the users and not the system.

6. **Only by System**: Refers to the records touched only by the system and not the user.

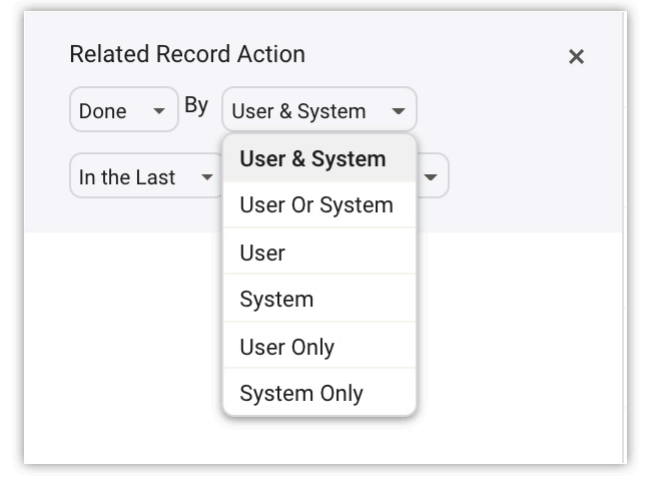

## Filter based on Activities carried out in a record

When you are generating fresh contacts, you might miss a follow-up on your old contacts who might actually have a big deal waiting for you. You can filter based on the activities carried out to a record.

#### To filter based in Activities

- 1. Go to the desired module.
- 2. Click the **filter** button.
- 3. Choose **Activities** from the **property search** box.
- 4. Select **Without any activities** > **in the last** > **2** months and click **Apply Filter**.

| Without Open Activities | •  |
|-------------------------|----|
| Without Open Activiti   | es |
| Overdue                 |    |
| Activity Due            |    |
| Without Any Activities  | 5  |
| Activity Done           |    |

You can choose other combinations of your choice from the drop down and apply filter to pull those records.

### Filter based on pipelines

Filter the records based on the pipelines associated with them. You can filter from records with open pipelines, without open pipelines and records without any pipelines.

#### To filter based on pipelines

1. Go to the **Contacts** module.

- 2. Click the **Filter** button.
- 3. Choose **Pipelines** from the properties search box.
- 4. Select **With open pipelines** > **in the last** > **2 months** and click **Apply Filter**.

| < Filter Contacts                 |  |  |  |  |  |  |  |  |
|-----------------------------------|--|--|--|--|--|--|--|--|
| Choose a Property                 |  |  |  |  |  |  |  |  |
| Pipelines                         |  |  |  |  |  |  |  |  |
| With Open Pipelines   In the Last |  |  |  |  |  |  |  |  |
| 2 Months •                        |  |  |  |  |  |  |  |  |
|                                   |  |  |  |  |  |  |  |  |
|                                   |  |  |  |  |  |  |  |  |
|                                   |  |  |  |  |  |  |  |  |
|                                   |  |  |  |  |  |  |  |  |
|                                   |  |  |  |  |  |  |  |  |
|                                   |  |  |  |  |  |  |  |  |
|                                   |  |  |  |  |  |  |  |  |
|                                   |  |  |  |  |  |  |  |  |
|                                   |  |  |  |  |  |  |  |  |
|                                   |  |  |  |  |  |  |  |  |
| Apply Filter Clear                |  |  |  |  |  |  |  |  |

You can choose other combinations of your choice from the drop down and apply filter to pull those records.